## How to use Microsoft Teams (Students) – Step by Step guide

- 1. Download the Teams App on your laptop/desktop/phone.
- 2. Log in to the app on your desktop/laptop/phone
- 3. Once you have logged in successfully, you will see a dashboard like this:

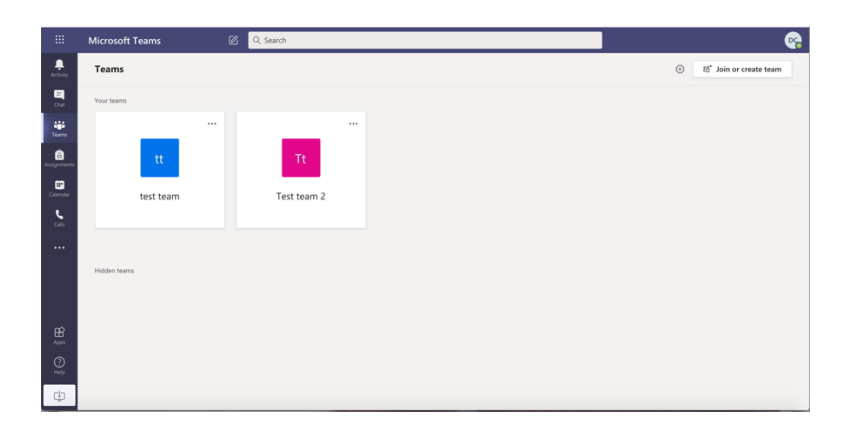

- 4. There may be different Teams for each of your papers/courses.
- 5. Click on Calendar on the Left side pane

|             | Microsoft Teams 🖉 Q. Search |              |                                    |    |                 |                |          | <b>\$</b>                      |
|-------------|-----------------------------|--------------|------------------------------------|----|-----------------|----------------|----------|--------------------------------|
| Activity    | © Calendar                  |              |                                    |    |                 |                | ्रि Meet | now + New meeting V            |
|             | (i) Today < > August 2020 > |              |                                    |    |                 |                |          | $\boxplus$ Working Week $\lor$ |
|             |                             | 10<br>Monday | <b>11</b><br>Tuesday               |    | 12<br>Wednesday | 13<br>Thursday |          | 14<br>Friday                   |
| Assignments | 16:00                       |              |                                    |    |                 |                |          |                                |
| Calendar    | 17:00                       |              |                                    |    |                 | -              |          |                                |
| <u></u>     |                             |              |                                    |    | demo            |                |          |                                |
|             | 18:00                       |              |                                    |    |                 |                |          |                                |
|             | 19:00                       |              | Diaspora Literature - introduction | e. |                 |                |          |                                |
|             |                             |              | Dr. Madhumita Chakraborty          | 88 |                 |                |          |                                |
| H<br>Apps   | 20:00                       |              |                                    |    |                 |                |          |                                |
|             | 21.00                       |              |                                    |    |                 |                |          |                                |
| ¢           |                             |              |                                    |    |                 |                |          |                                |

- 6. Your scheduled classes will show up. At the time of the class as per your timetable, just click on the link and Join
- 7. You will get a screen like this

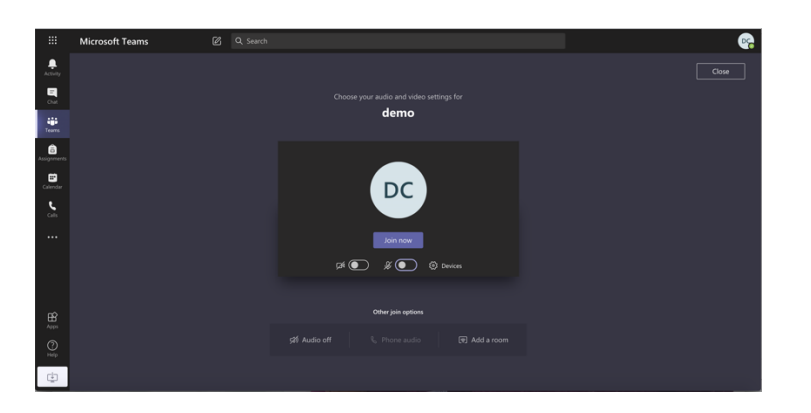

- 8. Make sure your video and audio are set to OFF mode. Then click on "Join Now".
- 9. During the class, you will have access to the following buttons:

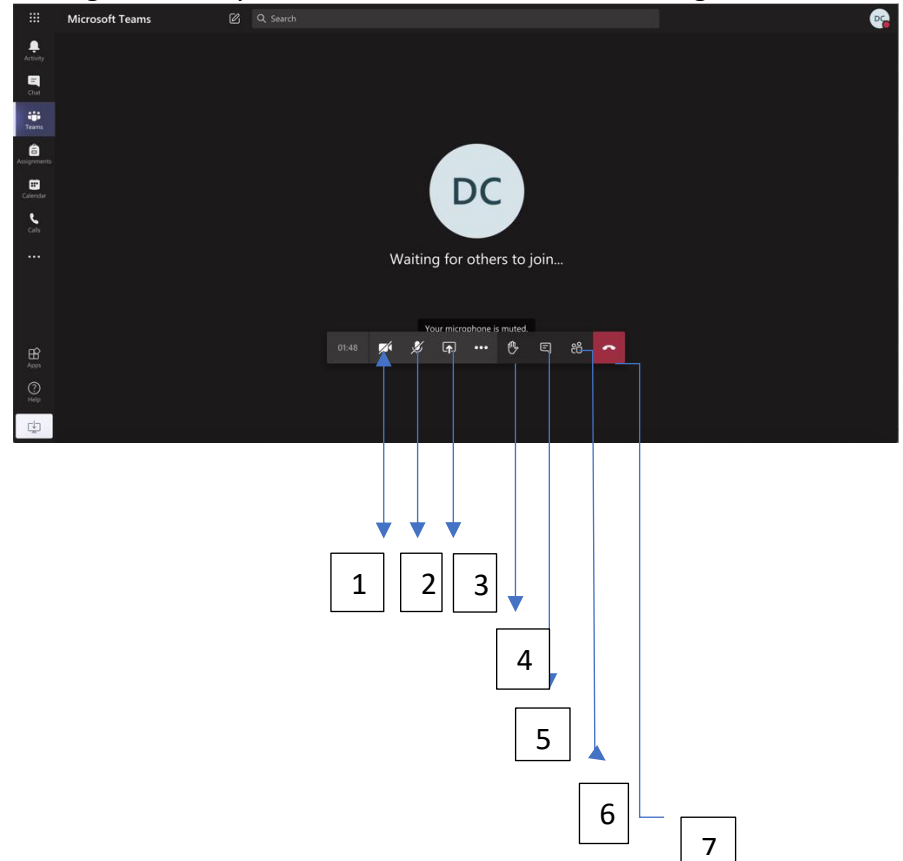

- 1. Video off
- 2. Audio off
- 3. Share screen (only teacher is allowed)
- 4. Raise hand. when you have a doubt
- 5. Chat box For class interaction
- 6. Participants list.
- 7. Hang up once the class is over, click here to end the class.

These are the basic instructions. You will learn more as you explore the app.